## **MFA Sign on Instructions**

Navigate to NCFS Production

Click on Company Single Sign-On

| Sign In<br>Oracle Applications Cloud |
|--------------------------------------|
|                                      |
| Company Single Sign-On               |
| or                                   |
| User ID                              |
| User ID                              |
| Password                             |
| Password                             |
| Forgot Password                      |
| Sign In                              |
| Select Language                      |
| English v                            |

Enter your email address

| NCDIT             | NORTH CAROLINA<br>DEPARTMENT OF<br>INFORMATION<br>TECHNOLOGY |      |  |
|-------------------|--------------------------------------------------------------|------|--|
| Sign in           |                                                              |      |  |
| someone@exar      | nple.com                                                     |      |  |
| Can't access your | account?                                                     |      |  |
|                   |                                                              | Next |  |
| -                 |                                                              |      |  |
| ୍ଦ୍ଦ୍ର Sign-in o  | ptions                                                       |      |  |

Enter your NCFS Production password (same as in BEACON)

| ← @ncosc.gov       |  |
|--------------------|--|
| Enter password     |  |
| Password           |  |
| Forgot my password |  |

Next it will prompt you for the MFA option you chose -- in this example it's the MS Authenticator app. If you have already authenticated with the browser you are using for another application, MS does not require this a second time, and this step will be skipped.

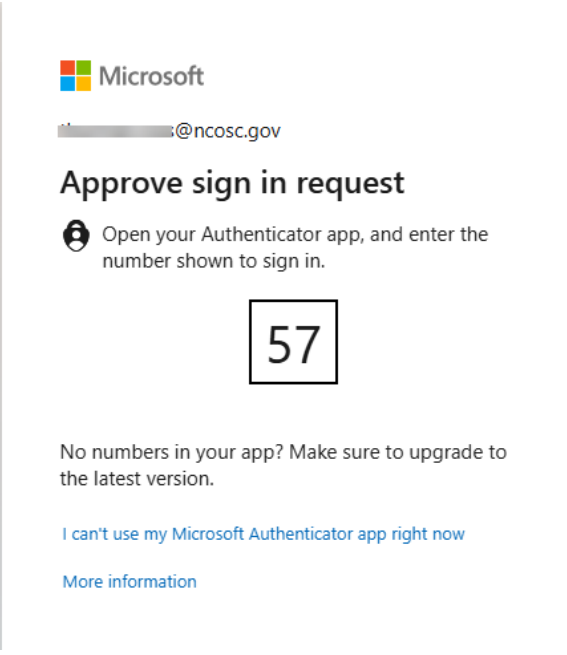